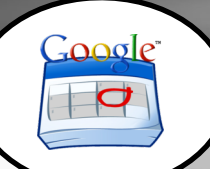

## WCPSS Google Apps - Calendar

## At a Glance...

- create a calendar that can be viewed/edited by yourself and/or others
- Available all on all devices, anytime, anywhere.
- Embed your calendar on other websites/services.
- Create as many calendars as you wish

Access It At...

www.google.com/calendar or via mobile device app

Required Knowledge...

- Basic MS Windows / PC operation
- Helpful: Previous MS Office / web authoring experience

Username / Password

- Username: WCPSS email name (ex. jsmith1)
- Password: WCPSS email password

To begin with, let's get logged into Google. Navigate your web browser to www.google.com/calendar. You'll be forwarded to the One account. All of Google. WCPSS Google login entry. Enter your username (your WCPSS email name) and your email password and click "Login."

(ex. jsmith1@wcpss.net) No need to enter password yet.

Enter your full WCPSS email address

| COUNTY<br>HOOL SYSTEM |                       |
|-----------------------|-----------------------|
| ps for Education      |                       |
| User Type:            |                       |
| Staff                 |                       |
|                       |                       |
| d                     |                       |
|                       |                       |
| N                     |                       |
|                       | COUNTY<br>HOOL SYSTEM |

If you've never used Google Calendar with your WCPSS Google account, you'll see this as your initial calendar, shown in weekly view.

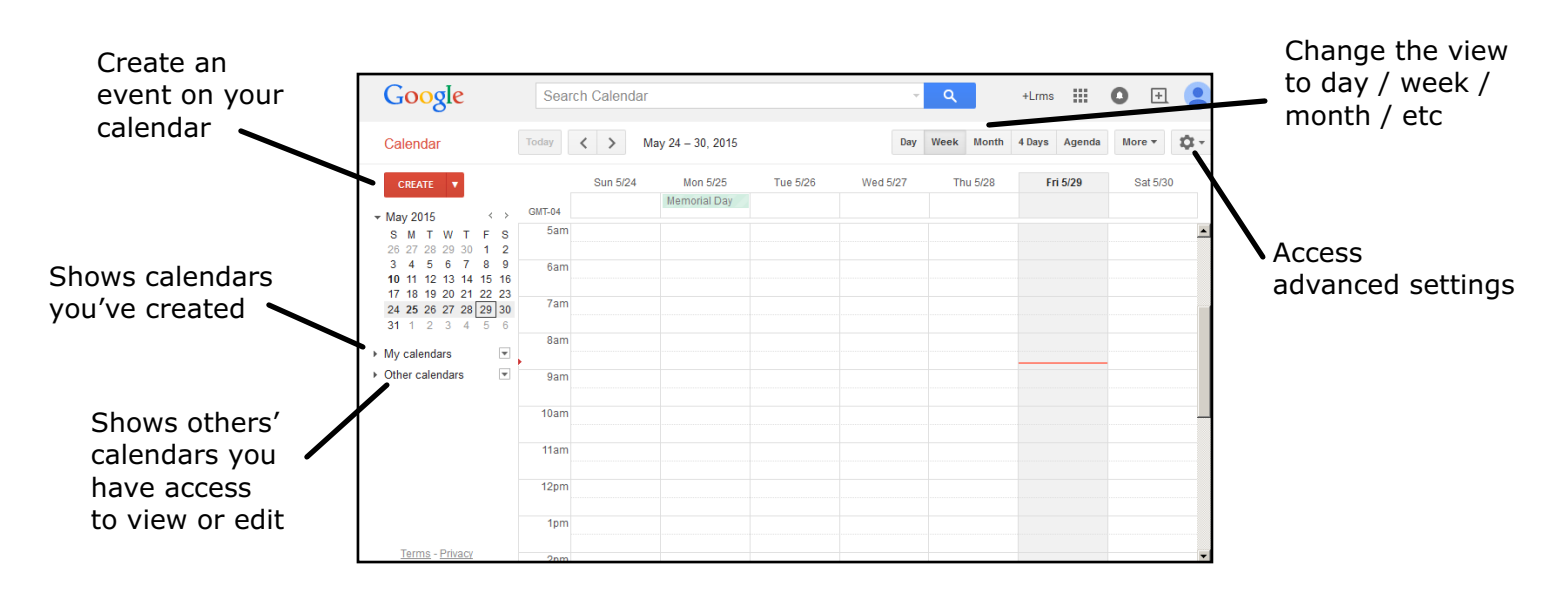

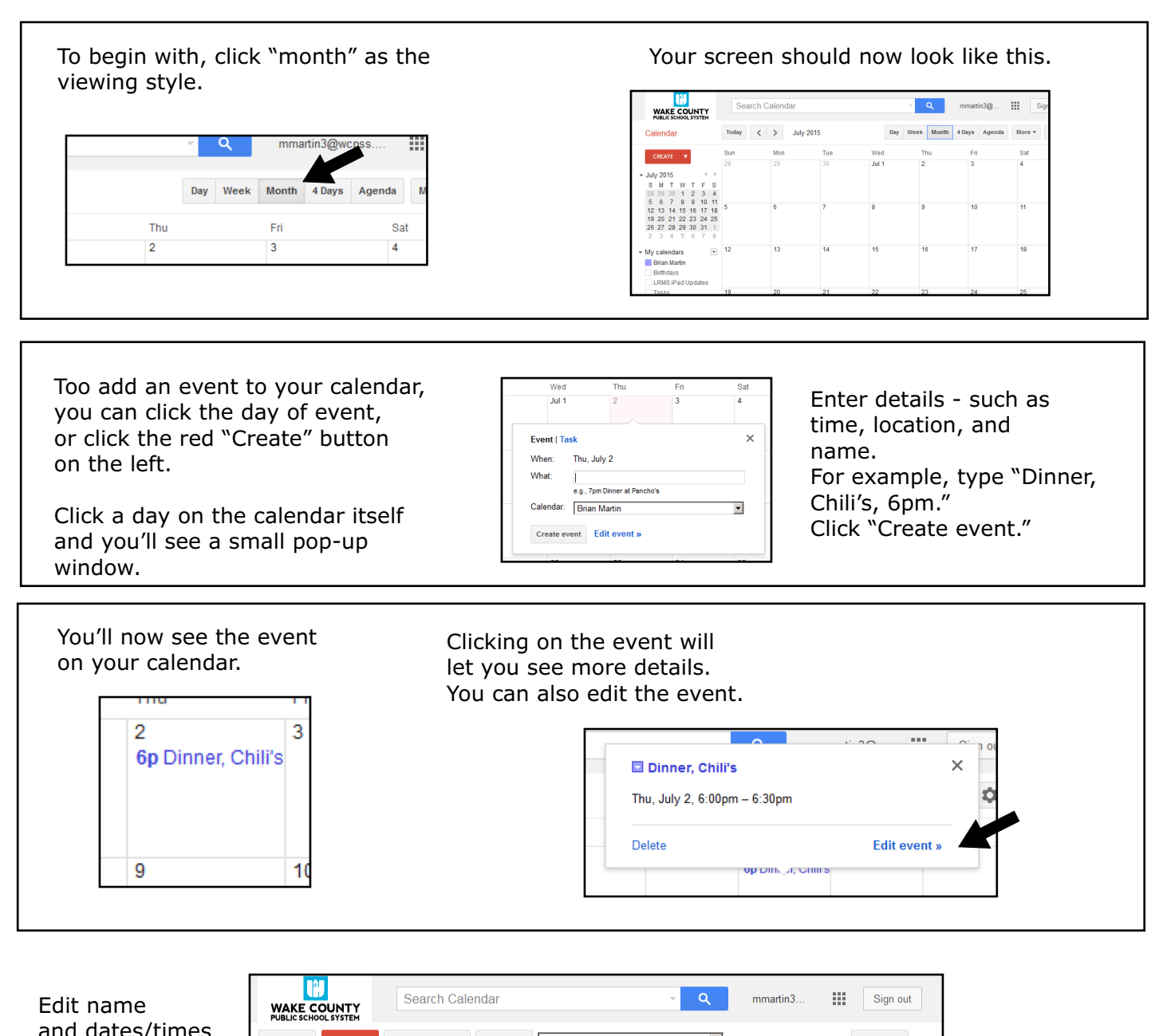

| Edit name                                                       | WAKE COUNTY<br>PUBLIC SCHOOL SYSTEM                                         | Search Calen                                       | dar         | · ·                            | mmartin3              | Sign out      |               |
|-----------------------------------------------------------------|-----------------------------------------------------------------------------|----------------------------------------------------|-------------|--------------------------------|-----------------------|---------------|---------------|
| and dates/times                                                 | SAVE SAVE                                                                   | Discard changes                                    | Delete      | ore Actions                    | •                     | •             |               |
|                                                                 | Dinner, Chili's                                                             |                                                    |             |                                |                       |               |               |
|                                                                 | 7/2/2015 6:00pm                                                             | to 6:30pm                                          | 7/2/2015    | Time zone                      |                       |               |               |
|                                                                 | 🗖 All day 🔲 Repeat                                                          |                                                    |             |                                |                       |               |               |
| Edit details                                                    | Event details Find a                                                        | <u>time</u>                                        |             |                                |                       |               | Allow others  |
|                                                                 | Where Enter a lo                                                            | cation                                             |             |                                | Add guests            |               | to modify     |
|                                                                 | Video call Add video                                                        | call                                               |             |                                | Enter email addresses | Add           | event, invite |
|                                                                 | Calendar Brian Ma                                                           | tin                                                | •           |                                | Guests can            |               | • others, see |
| Add an attachment file,                                         | Description                                                                 |                                                    |             |                                | ☐ modify event        |               | a guest list  |
| from your Google Drive                                          |                                                                             |                                                    |             |                                | ✓ see guest list      |               |               |
|                                                                 | Attachment Add attach                                                       | iment                                              |             |                                |                       |               |               |
| Color code                                                      | Event color                                                                 |                                                    |             |                                |                       |               |               |
| events on<br>your calendar                                      | Notifications Pop-up                                                        | 10 minutes 💌                                       | ×           |                                |                       |               | İ             |
|                                                                 |                                                                             |                                                    |             |                                |                       |               |               |
| Show me as C Available ⓒ Busy                                   |                                                                             |                                                    |             | At the very                    | / bottom, yo          | u can choos   | e to make the |
| Visibility <ul> <li>Calendar default</li> <li>C</li> </ul>      | Public O Private                                                            |                                                    |             | <ul> <li>event seen</li> </ul> | by others o           | r keep it pri | vate, only to |
| By default this event will follo<br>be visible to anyone who ca | ow the sharing settings of this can<br>n see details of other events in the | ilendar: event details v<br>nis calendar. Learn mr | vill<br>ore | be seen by                     | you.                  |               | Click the red |
| Publish event                                                   |                                                                             |                                                    |             |                                | ,                     | SAVE Disc     | "Save" at the |
|                                                                 |                                                                             |                                                    |             |                                |                       |               |               |

done editing.

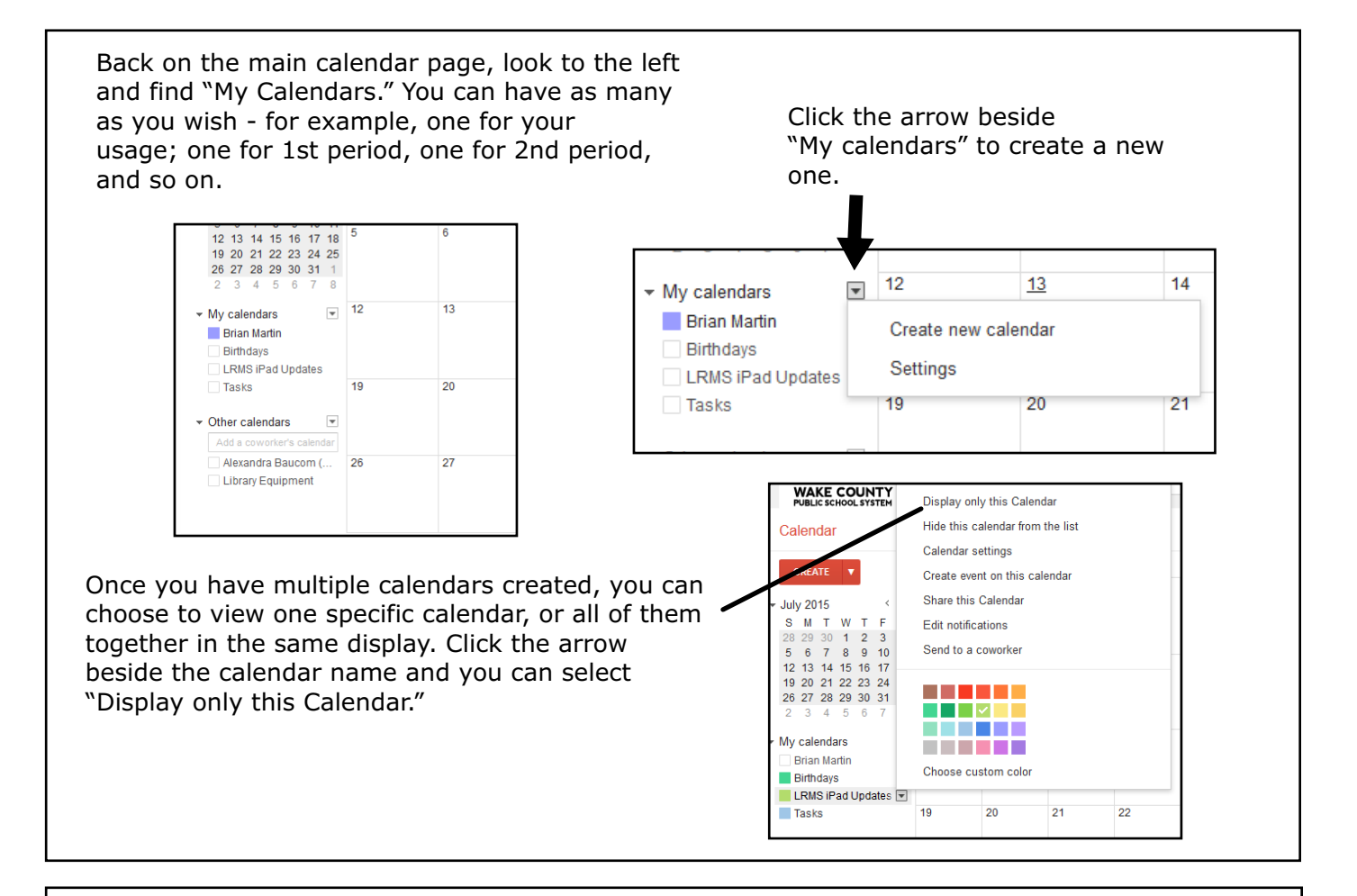

Now, let's focus on how we can share this calendar so others can see it.

Click the arrow beside one of your calendars. Choose "Share this Calendar" from the options.

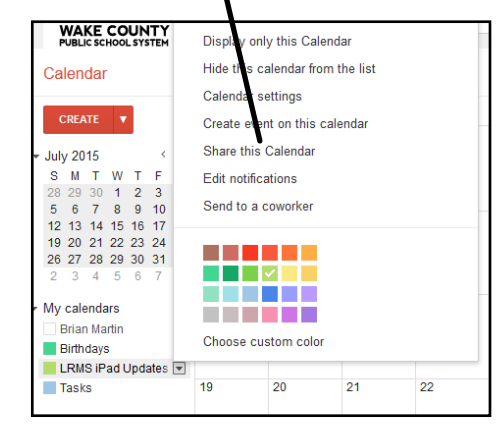

Here you can choose to make this calendar available to others or not, or share with specific people.

| Brian Martin Details                    |                                                              |              |
|-----------------------------------------|--------------------------------------------------------------|--------------|
| Calendar Details Share this Calendar Ed | t notifications                                              |              |
| « Back to calendar Save Cancel          |                                                              |              |
| Share this calendar with others         | Learn more                                                   |              |
| Make this calendar public               | See all ev                                                   | vent details |
| 📝 Share this calendar with everyone in  | the organization Wake County Public School System See all ev | vent details |
|                                         |                                                              |              |
| Share with specific people              |                                                              |              |
| Person                                  | Permission Settings                                          | Remove       |
|                                         | See all event details                                        | Person       |
| mmartin3@wcpss.net                      | Make changes AND manage sharing                              |              |
| abaucom@wcpss.net                       | See all event details                                        | ά.           |
|                                         |                                                              |              |

Q mmartin3@... Sign out Let's find the code that we can use Search Calendar WAKE COUNTY Brian Martin Details to embed this calendar on another dar Details Share this Cal website (such as a Edmodo, ndar Save Cancel Blackboard, or other teacher Share this calendar with others Learn more Make this calendar pu See all event de website). Share this calendar with everyone in the organization Wake County Public School System See all event details ¥ Share with specific people Click "Calendar Details." See all event details Add Person Make changes AND manage sharing nmartin3@wcnss.ne See all event details abaucom@wcpss.net -Back to calendar Save Cancel

| Calendar Details Share this Ca                                                                                                    | iendar Edit.notifications                                                                                                    | about your calendar.                  |  |  |
|----------------------------------------------------------------------------------------------------|----------------------------------------------------------------------------------------------------|---------------------------------------|--|--|
| Calendar Name:                                                                                                    | Rian Martin                                                                                                    |                                       |  |  |
| Calendar Owner:                                                                                                    | mmartin 3@wcpss.net                                                                                                    | To embed the calendar on another      |  |  |
| Organization:                                                                                                    | Wake County Public School System                                                                                                    | website, copy the code in this box.   |  |  |
| Description:                                                                                                    |                                                                                                    | Helpful Hint:<br>You can change the   |  |  |
| Location:                                                                                                    | e. g. "San Francisco" or "New York" or "USA." Specifying a general location will help people find events to<br>your calendar (if it's public)                                                    | numbers beside "width"                |  |  |
| Calendar Time Zone:                                                                                                    | This calendar uses your current time zone: (GMT-04:00) Eastern Time Set my time zone                                                                                                    | fit better on other websites          |  |  |
| Embed This Calendar<br>Embed This calendar in your<br>website or blog by pasting this<br>code into your web page. To<br>embed multiple calendars, click<br>on the Customize Link | Paste this code into your website.<br>Customize the color, size, and other option<br>"it ame<br>sco"thips://www.google.com<br>kalendar<br>Ambed?arc+mmatin3%40wcpas.n<br>et&dz+AmericaNiew_Yoin" |                                       |  |  |
| Calendar Address:<br>Learn more<br>Change sharing settings                                                                                                    | SCAL         HTHL         (Calendar ID: mmarlin3@wcpss.net)           This is the address for your calendar. No one can use this link unless you have made your calendar public.                 |                                       |  |  |
| Private Address:<br>Learn more                                                                                                    | ECAL         Reset Private URLs           This is the private address for this calendar. Don't share this address with others unless you want them to see all the events on this calendar.       | You can delete the calendar here,     |  |  |
| Delete calendar:<br>Learn more                                                                                                    | Delete all events in this calendar<br>Delete. All events in this calendar will be deleted. If any event has guests, it will be removed from guests'<br>calendars as well.                        | too, if you no longer want to use it. |  |  |
| Back to calendar Save                                                                                                    | Cancel                                                                                                    | Click "Save" or "Back to Calendar"    |  |  |

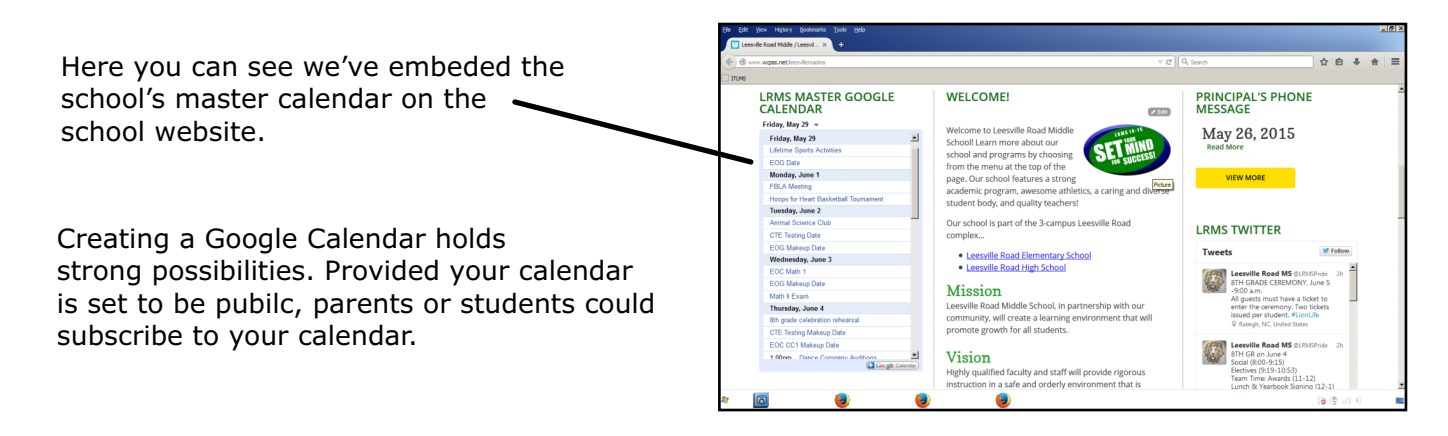

Additional Help, Resources, and Ideas...

Google Calendar Training: https://www.google.com/edu/training/get-trained/calendar/introduction.html

10 Hidden Google Calendar Uses in the Classroom: https://daviddoherty02.wordpress.com/2013/04/02/10-hidden-uses-for-google-calendarsfor-teachers/

WCPSS Google Support: http://google.wcpss.net/